## スマートアカウントからユーザを削除するには どうすればよいですか。

内容

外部のお客様/パートナー様専用: これらの手順は、お客様やパートナーが問題を解決するための アクションを自ら実行する際に役立ちます。お客様/パートナーが手順で問題が発生した場合は、 ライセンスサポート(<u>https://www.cisco.com/go/scm</u>)を参照してください。ライセンスサポートチ ーム以外の社内シスコリソースの場合は、これらのアクションを自分で実行しないでください。

作業を開始する前に、次の点を確認してください。

- アクティブなCisco.comアカウント
- スマートアカウント全体のスマートアカウント管理者ロールと、特定のVAユーザのすべてのVA管理者ロールにアクセス権があります。

ステップ1:Cisco Software Centralに移動し、cisco.comクレデンシャルでログインします。

ステップ2:右上隅のスマートアカウントセレクタからスマートアカウントを選択します。

ステップ3:スマートアカウントの管理セクションのアカウントの管理をクリックします。

ステップ4:ダッシュボードメニューのユーザオプションをクリックします。

ステップ5:削除するユーザの前にあるボックスを選択します。

ステップ6:選択項目の削除をクリックします。

(「トラブルシューティング」):を入力します。

このプロセスで対処できない問題が発生した場合は、ソフトウェアライセンスオプションを使用 して<u>Support Case Manager(SCM)</u>でケースをオープンしてください。

このドキュメントの内容に関するご意見は、<u>ここ</u>から送信してください。

翻訳について

シスコは世界中のユーザにそれぞれの言語でサポート コンテンツを提供するために、機械と人に よる翻訳を組み合わせて、本ドキュメントを翻訳しています。ただし、最高度の機械翻訳であっ ても、専門家による翻訳のような正確性は確保されません。シスコは、これら翻訳の正確性につ いて法的責任を負いません。原典である英語版(リンクからアクセス可能)もあわせて参照する ことを推奨します。